## نکات مهم در ورود به سامانه 🛛 پایش عملکرد یادگیری 🖥

- آ) قبل از شروع از اتصال صحيح دستگاه خود به اينترنت مطمئن شويد.
- ۲) مرورگر اینترنت (Internet Browser) مناسبی مانند Chrome یا FireFox یا FireFox انتخاب نمایید.
  - ۳) حتما دقایقی زودتر از زمان رسمی شروع آزمون، اقدام به ورود به سامانه نمایید.
- ۴) آدرس سامانه sampad-lpm.ir می باشد که می بایست این عبارت را بصورات کامل در نوار آدرس (Address bar) مرورگر اینترنت (Internet Browser) خود وارد نمایید.

تذکر**:**از نوشتن آدرس فوق یا بخشی از آن در قسمت جستجو **(Search)** خودداری نمایید**.** 

|                                               | sampau-ipin.ir                     | <                                                                          | Ad نوار آدرس                                                | dress bar                                              | V                                  | ⊻                               | III C                         | 0 0                             | =                     |
|-----------------------------------------------|------------------------------------|----------------------------------------------------------------------------|-------------------------------------------------------------|--------------------------------------------------------|------------------------------------|---------------------------------|-------------------------------|---------------------------------|-----------------------|
| ig Started 🗘 Mo                               | ost Visited                        |                                                                            |                                                             |                                                        |                                    |                                 | Ê Ot                          | ther Book                       | marks                 |
|                                               |                                    |                                                                            |                                                             |                                                        |                                    |                                 |                               |                                 | ٥                     |
|                                               |                                    |                                                                            |                                                             |                                                        |                                    |                                 |                               |                                 |                       |
|                                               |                                    |                                                                            |                                                             |                                                        |                                    | V                               |                               |                                 |                       |
|                                               | G Search the We                    |                                                                            |                                                             | مستجو                                                  | Search سمت ح                       | $\sim$                          |                               |                                 |                       |
|                                               |                                    |                                                                            |                                                             |                                                        |                                    |                                 |                               |                                 |                       |
|                                               | Top Sates V                        |                                                                            |                                                             |                                                        |                                    |                                 |                               |                                 |                       |
|                                               |                                    |                                                                            |                                                             |                                                        |                                    |                                 |                               |                                 |                       |
|                                               |                                    |                                                                            |                                                             |                                                        |                                    |                                 |                               |                                 |                       |
|                                               |                                    |                                                                            |                                                             |                                                        |                                    |                                 |                               |                                 |                       |
|                                               |                                    |                                                                            |                                                             |                                                        |                                    |                                 |                               |                                 |                       |
|                                               |                                    |                                                                            |                                                             |                                                        |                                    |                                 |                               |                                 |                       |
|                                               | ١                                  | ىذى مى داش                                                                 | میدین او کان                                                | آمم: منا                                               | ا ، دانش                           | کړ م                            |                               | ÷1,                             | 2010                  |
|                                               | د.                                 | پذیر می باش                                                                | م پدر، امکان                                                | آموز و ناه                                             | لی دانش                            | کد م                            | ئېت                           | . با ث                          | ورود                  |
|                                               | د.<br>ست.                          | پذیر می باش<br>بود <b>)</b> الزامی اد                                      | م پدر، امکان<br><b>(</b> درصورت وج                          | آموز و ناه<br>رکد ملی                                  | لی دانش<br>ای ابتدای               | کد م<br>صفرھ                    | ثبت<br>یت م                   | . با ث<br><b>ه:</b> ثب          | ورود<br>توج           |
| مايىد.                                        | د.<br>ست.<br>امانه تکمیل ن         | پذیر می باش<br>بود <b>)</b> الزامی ار<br>ضور <b>"</b> را در س              | م پدر، امکان<br><b>(</b> درصورت وج<br>بش <b>"</b> اعلام ح   | آموز و ناه<br>ر کد ملی<br>با ابتدا بخ                  | لی دانش<br>ای ابتدای<br>امانه، حته | کد م<br>صفرھ<br>به سا           | نبت<br>یت م<br>رود            | . با ث<br>ه <b>:</b> ثب<br>از و | ورود<br>توج<br>يس     |
| مایید.                                        | د.<br>ست.<br>امانه تکمیل ن         | پذیر می باش<br>بود <b>)</b> الزامی ار<br>ضور <b>"</b> را در س              | م پدر، امکان<br><b>(</b> درصورت وج<br>مش <b>"</b> اعلام ح   | آموز و ناه<br>ر کد ملی<br>با ابتدا بخ                  | لی دانش<br>ای ابتدای<br>امانه، حتم | کد م<br>صفرھ<br>به سا           | نبت<br>یت م<br>برود           | . با ث<br>ه <b>:</b> ثب<br>از و | <br>ورود<br>توج<br>پس |
| مایید.                                        | د <b>.</b><br>ست.<br>امانه تکمیل ن | پذیر می باش<br>بود <b>)</b> الزامی ا<br>ضور <b>"</b> را در س               | م پدر، امکان<br>(درصورت وج<br>عش ∎اعلام ح                   | آموز و ناه<br>ر کد ملی<br>با ابتدا بخ                  | لی دانش<br>ای ابتدای<br>امانه، حتم | کد م<br>صفرھ<br>به سا           | نبت<br>یت م<br>برود           | . با ث<br>ه <b>:</b> ثب<br>از و | ورود<br>توج<br>پس     |
| مایید.                                        | د.<br>ست.<br>امانه تکمیل ن         | پذیر می باش<br>بود <b>)</b> الزامی ا<br>ضور <b>"</b> را در س               | م پدر، امکان<br>(درصورت وج<br>مش "اعلام ح                   | آموز و ناه<br>) کد ملی<br>با ابتدا بخ                  | لی دانش<br>ای ابتدای<br>امانه، حتم | کد م<br>صفرھ<br>به سا           | نبت<br>یت م<br>برود           | . با ث<br>ه <b>:</b> ثب<br>از و | ورود<br>توج<br>پس     |
| مایید.<br>پیر                                 | د.<br>ست.<br>امانه تکمیل ن         | پذیر می باش<br>بود <b>)</b> الزامی اد<br>ضور <b>"</b> را در س<br>) سرسیس   | م پدر، امکان<br>(درصورت وج<br>فش "اعلام ح<br>ف              | آموز و ناه<br>ر کد ملی<br>با ابتدا بخ<br>مرحم          | لی دانش<br>ای ابتدای<br>امانه، حتم | کد م<br>صفرھ<br>به سا           | نبت<br>یت م<br>برود           | . با ث<br>ه <b>:</b> ثب<br>از و | ورود<br>توج<br>پس     |
| مایید.<br>پیرون                               | د.<br>ست.<br>امانه تکمیل ن         | پذیر می باش<br>بود <b>)</b> الزامی ا<br>ضور <b>"</b> را در س<br>) سرسی     | م پدر، امکان<br>(درصورت وج<br>مش ∎اعلام ح<br>0              | آموز و ناه<br>) کد ملی<br>یا ابتدا بخ<br>(ای می می     | لی دانش<br>ای ابتدای<br>امانه، حتم | کد م<br>صفرھ<br>به سا           | ئېت<br>ىت م<br>برود           | . با ث<br>ه <b>:</b> ثب<br>از و | ورود<br>توج<br>پس     |
| مایید.<br>پیرون                               | د.<br>ست.<br>امانه تکمیل ن         | پذیر می باش<br>بود <b>)</b> الزامی اد<br>ضور <b>"</b> را در س<br>) سریوریو | م پدر، امکان<br>(درصورت وج<br>مش "اعلام ح<br>ه              | آموز و ناه<br>) کد ملی<br>با ابتدا بخ<br>ایم مم        | لی دانش<br>ای ابتدای<br>امانه، حتم | کد م<br>صفرھ<br>به سا           | ئبت<br>یت م<br>برود<br>برود   | . با ث<br>ه <b>:</b> ثب<br>از و | ورود<br>توج<br>پس     |
| مایید.<br>*********************************** | د.<br>ست.<br>امانه تکمیل ن         | پذیر می باش<br>بود <b>)</b> الزامی اد<br>ضور <b>"</b> را در س              | م پدر، امکان<br>(درصورت وج<br>فش "اعلام ح<br>رانتین نیاید   | آموز و نام<br>) کد ملی<br>با ابتدا بخ<br>ها بیدانه بخت | لی دانش<br>ای ابتدای<br>امانه، حتم | کد م<br>صفرھ<br>به سا           | نبت<br>یت م<br>برود<br>شرد کس | . با ث<br>ه: ثب<br>از و         | ورود<br>توج<br>پس     |
| مایید.<br>*****                               | د.<br>ست.<br>امانه تکمیل ن         | پذیر می باش<br>بود <b>)</b> الزامی اد<br>ضور <b>"</b> را در س              | م پدر، امکان<br>(درصورت وج<br>مش ∎اعلام ح<br>را تئمن نیایید | آموز و نام<br>) کد ملی<br>با ابتدا بخ<br>ها بدا او بخو | لی دانش<br>ای ابتدای<br>امانه، حتم | کد م<br>صفرھ<br>به سا<br>ده ابن | ئېت<br>ىت م<br>برود<br>مەرى   | . با ث<br>ه: ثب<br>از و         | <br>ورود<br>توج       |

- ۲) با رسیدن به زمان رسمی شروع آزمون توسط انتخاب گزینه "شروع آزمون" ، آزمون خود را آغاز نمایید.
- ۸) در صفحه آزمون با مشاهده هر سوال، درصورتی که پاسخ صحیح را می دانید،آن را بین گزینه های ۱ یا ۲ یا ۳ یا ۴ در زیر آن سوال مشخص و تایید نمایید.

| ( | 9 | تاپ | پ | يوتر،ل | (کامپ | گ ( | بزر | اندازه | نمایش | صفحه | در | سوالات | بە | سخ | پار | صفحه | نصوير | j |
|---|---|-----|---|--------|-------|-----|-----|--------|-------|------|----|--------|----|----|-----|------|-------|---|
|---|---|-----|---|--------|-------|-----|-----|--------|-------|------|----|--------|----|----|-----|------|-------|---|

| ± e4=        |                                                       | and nation 📰 |      | 3  |    |   | (   |            | sta         |
|--------------|-------------------------------------------------------|--------------|------|----|----|---|-----|------------|-------------|
|              | پایه تحصیلی: <b>هفتــــم</b><br>درس: <b>عــربـــی</b> |              | -    | 80 | /  |   | 102 | SE A       | 312         |
|              | ســــوال دوازدهم                                      |              | Jpr  | 3  | Υ. |   | 1   |            | ليست درس طا |
|              |                                                       |              |      |    |    |   |     | tigt and   |             |
|              |                                                       |              | 1    |    |    |   |     | Trate and  | ادبيات      |
|              |                                                       |              | ¥ :  |    |    | • |     | tope going | ريانمى      |
|              |                                                       |              | ٣    |    |    |   |     | 1994 Arris | علوم        |
| A            |                                                       |              | P. 1 |    |    |   |     |            |             |
|              |                                                       |              | 5    |    |    |   |     |            |             |
|              |                                                       |              | 5    |    |    |   |     |            |             |
| 2054 0 0 0 0 | Prime                                                 |              |      |    |    |   |     |            |             |
| e Bran       | 1.1.00m                                               |              | A.,  |    |    |   |     |            |             |
| ¬/           | سوال غال                                              |              | ٩.   |    |    |   |     |            |             |

تصویر صفحه پاسخ به سوالات در صفحه نمایش اندازه کوچک (گوشی تلفن همراه و..)

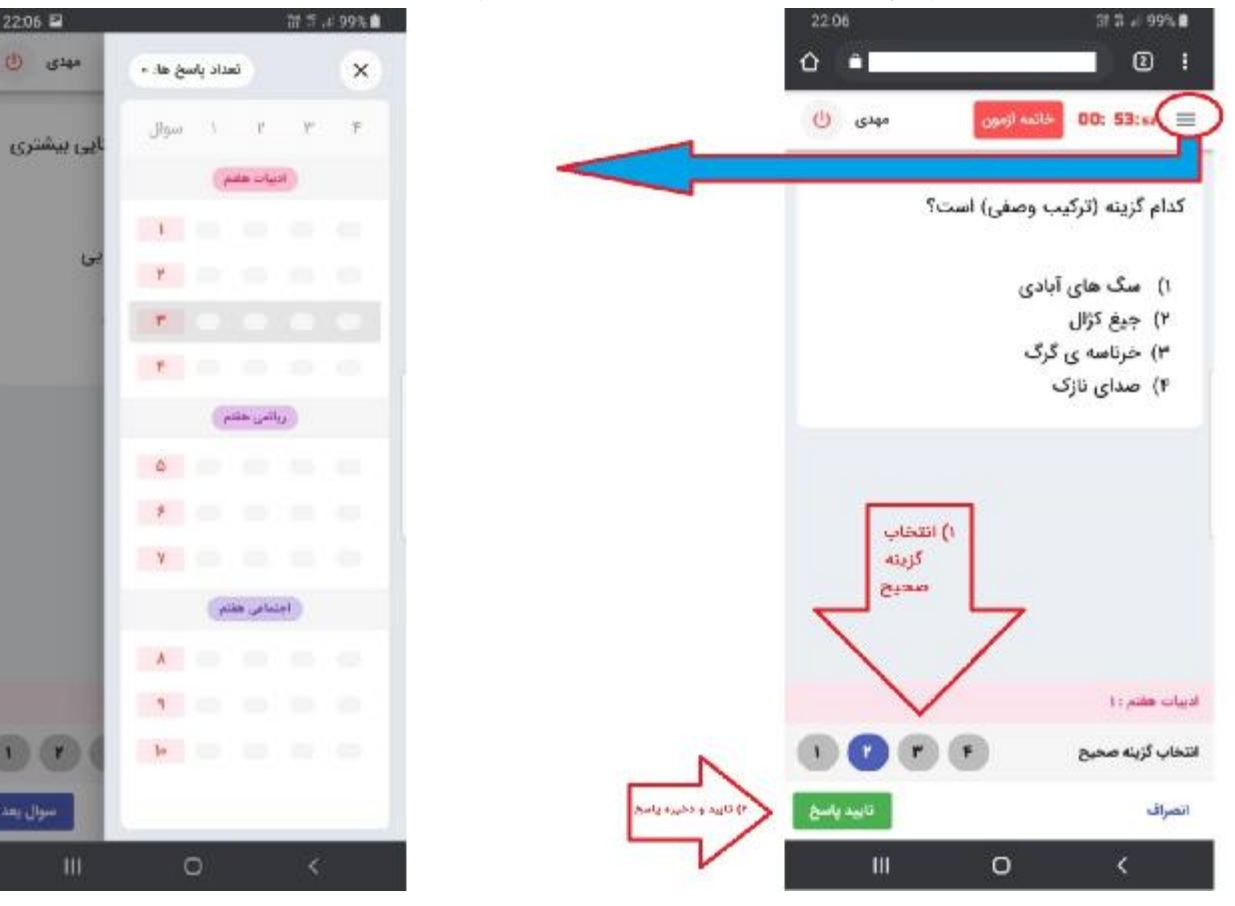

توجه۱**:** درصورتیکه به سوالی پاسخ داده شود و تایید گردد امکان برگشت و ویرایش آن نیست.

توجه۲: آزمون نمره منفی ندارد.

- ۹) سپس توسط گزینه "سوال بعد"، سوال بعدی را انتخاب نمایید توجه: صبرکنید تا سوال جدید ظاهر شود
- ۱۰**)** به زمان باقی مانده از آزمون و تعداد سوالات پاسخ داده شده در بالای صفحه توجه داشته باشید**.**
- ۱۱) پس از تکمیل پاسخ تمام سولات گزینه "خاتمه آزمون" را انتخاب نمایید. توجه ۱: پس از ورود مجدد به سامانه امکان مشاهده تعداد سوالات پاسخ داده شده در هر درس وجود دارد. توجه ۲: پس از ورود مجدد به سامانه امکان مشاهده مدت زمان باقی مانده از آزمون وجود داشته و در صورت وجود زمان باقی مانده، امکان ادامه آزمون توسط گزینه "شروع آزمون" وجود دارد. توجه ۳: پس از ورود مجدد به سامانه درصورتی که زمان آزمون به پایان رسیده باشد، امکان دسترسی به آزمون وجود نخواهد داشت.

. توجه**۴:** در صورت بروز مشکل با مدیر آموزشگاه خود تماس بگیرید**.**